# **Installatie Evolis Primacy**

# **STAP 1: Voorbereiding**

- Pak de Evolis Primacy uit en leg alles klaar om aan te sluiten.
- LET OP: Sluit de stroom- en USB-kabel nog NIET aan!

#### **STAP 2: Download actuele software**

- Open de website www.evolis.com.
- Klik in het menu op DRIVERS & SUPPORT.
- Kies voor de Primacy in het tabblad PRINTERS.
- Download de driver voor Windows (Evolis Premium Suite).\*)

#### **STAP 3: Installeer driver**

- Dubbelklik op het gedownloade installatiebestand.
- > Volg de instructies van de installatie wizard. LET OP: de printer moet nog steeds niet verbonden zijn met de kabels!
- > Ons advies: kies voor Standaardinstallatie en de standaard ingevulde locatie voor het plaatsen van de snelkoppelingen.
- Na het installeren van de driver moet je een keuze maken of je de printer via USB of netwerk wilt aansluiten.

# **Optie A: via USB**

- Laat het vinkje onderaan het scherm UIT staan als je de printer via de USB-kabel wilt installeren.
- Steek nu de stekker van de printer in het stopcontact en sluit de USB-kabel van de printer aan op de computer en de printer.
- Klik op voltooien.
- Start het Evolis Print Center.

# Optie B: via netwerk of WiFi

- Zet het vinkje onderaan het scherm AAN als je de printer via het netwerk wilt installeren.
- Sluit de USB-kabel aan (voor gebruik via WiFi) of de netwerkkabel (voor gebruik via ethernet).
- Steek nu de stekker van de printer in het stopcontact.

Primacy

 Selecteer WiFi of Netwerkinstallatie en volg de stappen van de installatie wizard.

# STAP 4: Stel de printer in

- Laad de kaarten in de printer en zet de kaartdikte op 30 mil. (0,76 mm pasjes).
- Laad de lintcassette in de machine.
- Klik met de rechtermuisknop op de Primacy in het Evolis Print Center en klik vervolgens op Eigenschappen.
- ► Klik op het pijltje/driehoekje voor Afdrukken.
- Klik vervolgens op Lint en stel eventueel handmatig het juiste lint in:
  - monochrome = zwart lint
  - monochrome wit = wit lint
  - YMCKO = kleuren lint

CNROPRESSO

Klik onderin op Toepassen en OK.

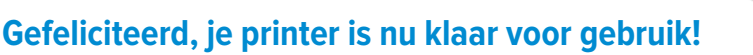

Wil je zelf je kaarten ontwerpen? Bekijk dan ook de handleiding Installatie cardPresso

\*) Wil je de card printer gebruiken met een Apple-computer? Selecteer dan de driver voor MAC OS/X en volg de instructies op het scherm.

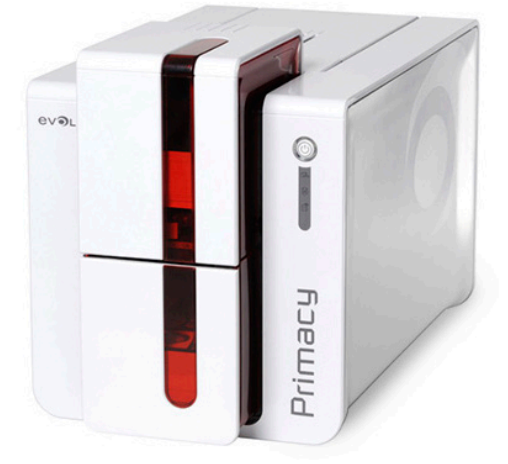